## Руководство по созданию бокового меню

Для того чтобы создать правое меню рис. 1

| 8<br>1<br>1<br>1<br>1<br>1<br>1<br>1<br>1<br>1<br>1<br>1<br>1<br>1<br>1<br>1<br>1<br>1<br>1<br>1 | Кыргызский Госуда<br>Уние           | рственный Технический Университет им. И. Раззакова 🛛 🕑 🔹 Руссиий Елдівія Кырлызча Поиск по сайту Q                                                                                                    |  |  |  |
|--------------------------------------------------------------------------------------------------|-------------------------------------|----------------------------------------------------------------------------------------------------|--|--|--|
|                                                                                                  | Автоматическое управление           | Автоматическое управление<br>ктту им. И. Раззакова > Факультеты > Факультет информационных тогитоблий > Автоматическое управление                                                                                                    |  |  |  |
|                                                                                                  | Состав кафедры                      | Заведующий кафедры «Автоматического управления»                                                                                                    |  |  |  |
|                                                                                                  | История кафедры                     | проф. дн., Батырканов Жеңиш Исакунович                                                                                                    |  |  |  |
|                                                                                                  | Направления и профили/<br>программы | о кафедре «Автоматическое управление»<br>каррызского государственного технического университета имени И.Раззакова                                                                                                    |  |  |  |
|                                                                                                  | Ш Документу                         | афедра «Автоматическое управление» (АУ) была образована 1961 году для подготовки<br>бакалавров и инженеров по специальности «Управления в технических системах» и новая<br>специон мость «Изираният сумпорятия и моравления»                                                                                                    |  |  |  |
|                                                                                                  | Абитуриенту                         | Специальность «интернет — технологии и управление».<br>Состав кафедры укомплектован из 13 преподавателей; из них 2 доктор наук, 4 кандидат наук                                                                                                    |  |  |  |
|                                                                                                  | Учебная работа                      | и 7 преподавателей с образованием и специализацией по профилю кафедры.<br>Возглавлял кафедру С 2012 по 2018 гг. «Автоматического управления» д т.н., проф. Джолдошов<br>Бежеро Симорали авточни в 1000 срем какими фонкционали профилистирати и потитити и потитити.                                                                                |  |  |  |
|                                                                                                  | Воспитательная работа               | релочного открывата заполнии в тоос году околичил оругаетскими полн ехлическими институт,<br>энергетический факультет по специальности 0606 «Автоматика и телемеханика». Управление в<br>технических системах — это область науки и техники, охватывающая вопросы получения, преобразования и использования                                         |  |  |  |
|                                                                                                  | Методическая работа                 | информации с целью управления техническими объектами и устройствами, дает знания по программному обеспечению<br>автоматизированного поректирования систем управления, машинной графике, по разным инструментальным средствам и<br>технологиям компьютерного поректирования.                                                                         |  |  |  |
|                                                                                                  | Научно-исследовательская работа     | Основное внимание уделяется информационным технологиям при проектировании и эксплуатации систем управления,<br>современным методам их анализа, синтеза и оптимальному управлению. Выпускники этой специальности приобретают<br>квалификацию инженера по автоматическому управлению и могут в дальнейшем работать в сферах разработки, производства, |  |  |  |

Рисунок 1

Для начало надо авторизоваться, после рис. 2 нажать Страница (1), выбираем страницу, где хотите создать боковое меню и нажимаем на нее (2), далее нажимаем Содержимое (3)

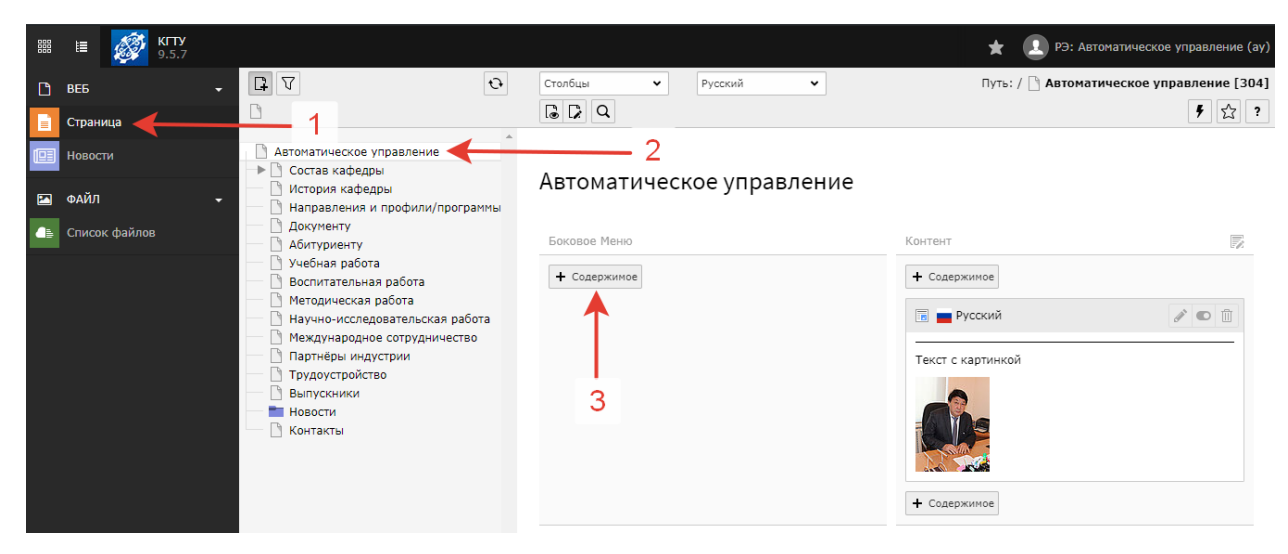

Рисунок 2

Выбираем Боковое меню (Меню подстраниц) рис. 3

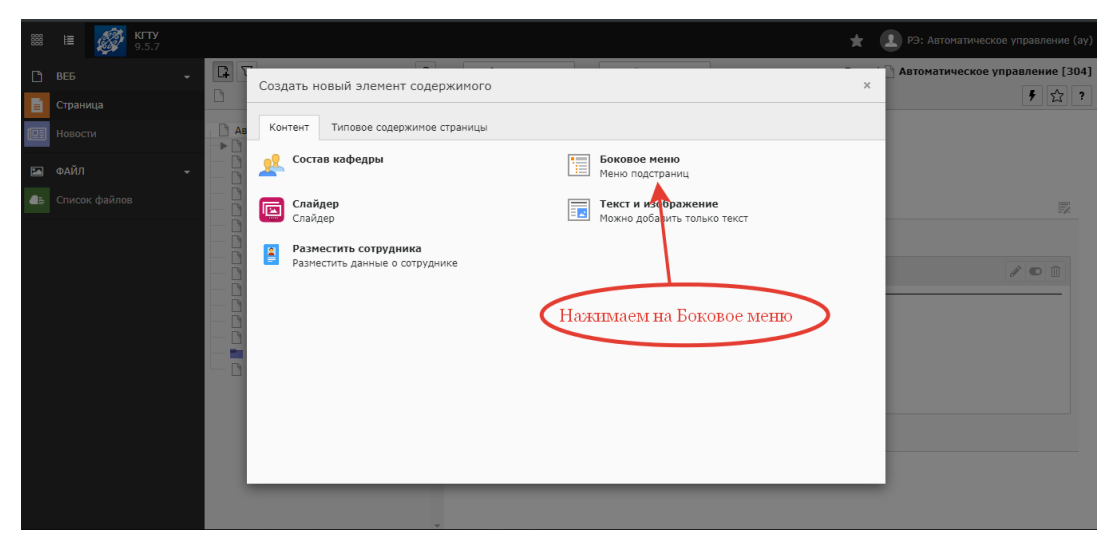

Рисунок 3

|                                                                                                    | 🛨 🔝 РЭ: Автоматическое управление (ау                                     |
|----------------------------------------------------------------------------------------------------|---------------------------------------------------------------------------|
|                                                                                                    | X Закрыть 🗈 Сохранить 💿 View                                              |
| Страница                                                                                                    | Headlines<br>Заголовок                                                    |
| Новости Автоматическое управление  Состав кафедры                                                                                                    |                                                                           |
| <ul> <li>ФАЙЛ</li> <li>Чстория кафедры</li> <li>Направления и профили/программы</li> <li>Список файлов</li> <li>Документу</li> </ul>                                                                                                    | Выравнивание Дата                                                         |
| <ul> <li>Доктуриенту</li> <li>Учебкая работа</li> <li>Воспитательная работа</li> <li>Методическая работа</li> <li>Научно-исследовательская работа</li> <li>Международное сотрудничество</li> <li>Партнёры индустрии</li> <li>Трудоустройство</li> <li>Выпускники</li> <li>Новости</li> <li>Контакты</li> </ul> | Стандартный  Ссылка Ссылка Ссылка Соловок Соловок                         |
|                                                                                                    | Параметры дополнения<br>•<br>Нажимаем сюда<br>Содержимое страницы Создать |

Рисунок 4

В открытом окне (рис. 5) выбираем самую первую страницу.

| 🐼 КГТУ [ТҮРОЗ СМЅ 9.5. | 7] 🗙 👸 Автоматическое управление 🗙 🛛 🐉 КГТУ им. И. Раззакова                                                                                                    | ×   +                                                                                                    |
|------------------------|----------------------------------------------------------------------------------------------------|----------------------------------------------------------------------------------------------------|
| < → C ∆ G              | 🦉 Link Browser - Google Chrome 🦳 — 🗆 🗙                                                                                                    | 5896ae0ae457feeefabb3f12bc281e7d7 🛛 🕶 🕁 💼 😕                                                                                                    |
| 🏭 Apps 🧕 💌 🔻           | Not secure demo.kstu.kg/typo3/index.php?route=%2Fwizard%2Flink                                                                                                    | 🚬 🗈 💶 ENG 📕 typo3 📕 Html/Css 📕 JS 🕅 Load Balancing Ap                                                                                                    |
| iii iii 🌌 K⊓<br>9.5    | Цель 🗸                                                                                                    | 🛨 🔝 РЭ: Автоматически                                                                                                    |
| BEE                    | Название                                                                                                    | Сохранить 👁 View                                                                                                    |
| 📄 Страница             | СЅЅ-класс                                                                                                    |                                                                                                    |
| Новости                | Дополнительные<br>параметры                                                                                                    |                                                                                                    |
| 🖾 ФАЙЛ                 | ссылки                                                                                                    | е Дата                                                                                                    |
| Список файлов          | <ul> <li>Автоматическое управление</li> <li>Состав кафедры</li> <li>История кафедры</li> <li>История кафедры</li> <li>Направления и профили/программы</li> <li>Документу</li> <li>Абитуриенту</li> <li>Учебная работа</li> <li>Воспитательная работа</li> <li>Воспитательная работа</li> <li>Методическая работа</li> <li>Методическая работа</li> <li>Мехирино-исследовательская работа</li> <li>Партнёры индустрии</li> <li>Трудоустройство</li> <li>Выпускники</li> <li>Новости</li> <li>Контакты</li> </ul> | <ul> <li></li> <li></li> <li><!--</th--></li></ul> |

Рисунок 5

Нажимаем сохранить (рис. 6)

|   | 🗉 🛷                         | КГТУ<br>9.5.7           |                                                                                                    |                                             | ★ 🔝 РЭ: Автоматическое управление      |
|---|-----------------------------|-------------------------|----------------------------------------------------------------------------------------------------|---------------------------------------------|----------------------------------------|
| Ľ | ВЕБ                         |                         | - T                                                                                                    | 0                                           | Путь: / 🗋 Автоматическое управление [3 |
|   | Страница                    |                         |                                                                                                    | 🗙 Закрыть 🖺 Сохранить 🕑 View                | <b>口</b> 公                             |
|   | Новости                     |                         | Автоматическое управление Cocraв кафедры                                                                                                    | Заголовок                                   |                                        |
|   | <b>ФАЙЛ</b><br>Список файло | ФАЙЛ -<br>Список файлов | <ul> <li>История кафедры</li> <li>Направления и профили/программы</li> <li>Документу</li> <li>Абитуриенту</li> <li>Учебная работа</li> </ul>                              | Мы Выравнивание Дата<br>Стандартный ч       | <b>m</b>                               |
|   |                             |                         | Воспитательная работа<br>Методическая работа<br>Научно-исследовательская работ<br>Международное сотрудничество<br>Партнёры индустрии<br>Выпускники<br>Новости<br>Колтисты | а Подзаголовок                              | <b>68</b>                              |
|   |                             | е долж                  | кно быть пустым                                                                                                    | Параметры дополнения<br>t3://page?uid=304 × | 48 %                                   |
|   |                             |                         |                                                                                                    |                                             | Содержимое страницы СОЗДАТЬ            |

Рисунок б

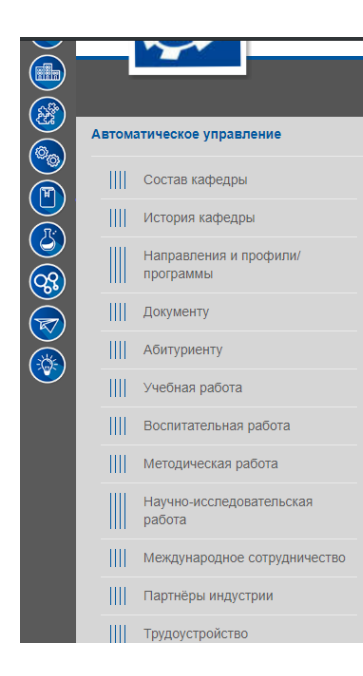

## Автоматическое управление

КГТУ им. И. Раззакова > Факультеты > Фак ехнологий > Автоматическое управление

## Заведующий кафедры «Автоматического управления»

## проф. д.т.н., Батырканов Жеңиш Исакунович

О кафедре «Автоматическое управление»

Кыргызского государственного технического университета имени И.Раззакова Кафедра «Автоматическое управление» (АУ) была образована 1961 году для подготовки бакалавров и инженеров по специальности «Управления в технических системах» и новая специальность «Интернет — технологии и управление».

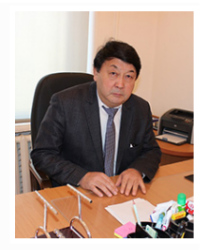

Состав кафедры укомплектован из 13 преподавателей; из них 2 доктор наук, 4 кандидат наук и 7 преподавателей с образованием и специализацией по профилю кафедры. Возглавлял кафедру С 2012 по 2018 гг. «Автоматического управления» д.т.н., проф. Джолдошов Бекболот Сморович закончил в 1982 году окончил Фрунзенский политехнический институт, энергетический факультет по специальности 0606 «Автоматика и телемсканика».Управление в технических системах — это область науки и техники, охавтывающая вопросы получения, преобразования и использования информации с целью управления техническими объектами и устройствами, дает знания по программному обеспечению автоматизированного проектирования систем управления, машинной графике, по разным инструментальным средствам и технологиям компьютерного проектирования.

Основное внимание уделяется информационным технологиям при проектировании и эксплуатации систем управления, современным методам их мализа, синтеза и оптимальному управлению. Выпускники этой специальности приобретают квалификацию инженера по автоматическому управлению и могут в дальнейшем работать в сферах разработки, производства, наладки и ремонта различных устройств и систем автоматики, а также создания их программного обеспечения на основе перспективных микроконтроллеров, микро-ЭВИ и компьютерных сетей. Могут успешно работать в сборе и обработке информации в банковской сфере, таможенной и налоговой системе и.т.д., те. в не технических системах. Кафедра располагает 3 компьютерными классими с покальной сетьки в изходом в Intered и 3 лабораторными аудиториями. Учебной программой кафедры предусматривается освоение нескольких современных языков программирования, ориентированных на процедуры, объекты, данные и правила.

Рисунок 7